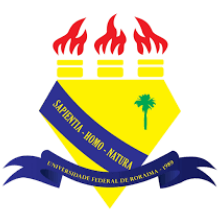

UNIVERSIDADE FEDERAL DE RORAIMA NÚCLEO DE EDUCAÇÃO A DISTÂNCIA UNIVERSIDADE ABERTA DO BRASIL

## **BACKUP DO CURSO**

(Tutorial sobre a Versão 3.9 do Moodle)

NEaD Núcleo de Educação a Distância

BOA VISTA/RR 2020 O backup é um recuso que permite ao usuário salvar e reutilizar o curso, possibilitando ao professor ter uma cópia do curso que pode ser mantida segura fora do moodle, podendo ser utilizado em outro moodle, adicionado a moodle cloud ou até mesmo ser passado a um colega.

Para se criar um backup do curso é necessário clicar inicialmente no botão gerenciamento do curso.

| NEaD/UFRR 📽 Meus cursos 👻 Esse curso 👻 Português - Brasil (pt_br) 👻 | 🛕 🍺 Luis Henrique 📿 |
|---------------------------------------------------------------------|---------------------|
|                                                                     |                     |
| Sala Tutorial Panel Meus cursor Sala Tutorial 2020.2                | ‡ Blocos do Curso   |
| Geral                                                               |                     |
| Url teste                                                           |                     |
| Teste                                                               |                     |
| Vídeo listening 5.9Mb Arquivo de vídeo (MP4)                        | $\checkmark$        |
| listening english                                                   |                     |
| iscening english                                                    | _                   |
| Site da UFRR                                                        |                     |

Logo após clicar em gerenciamento do curso, é necessário clicar em Backup.

| 1-AVA | Atividades Visualizar todas as atividades no | Banco de<br>Questões                                         | Configurações do curso                 | Einks do Usuário Gerenciar seus estudantes              | ×    |
|-------|----------------------------------------------|--------------------------------------------------------------|----------------------------------------|---------------------------------------------------------|------|
|       | Fóruns                                       | criar e organizar perguntas de<br>questionário               | Editar configurações do curso          | Livro de notas<br>Participantes                         | irso |
|       | Glossários<br>Ouestionários                  | Banco de questões<br>Categoria de questões                   | Configuração do Livro de Notas         | Grupos                                                  |      |
|       | Recursos                                     | Importação                                                   | conclusão do curso                     | Métodos de inscrição<br>Conclusão de atividades no      |      |
|       | Tarefas<br>Wikis                             | Exportar ♥ Distintivos                                       | Competencias<br>Administração do curso | curso<br>Conclusão de curso                             |      |
|       |                                              | Premie seus estudantes                                       | Copiar curso                           | Logs                                                    |      |
|       |                                              | Gerenciar emblemas<br>Adicionar um novo emblen <del>ta</del> | Backup                                 | Visualizar logs ativos<br>Ver relatório de participação |      |
|       |                                              |                                                              | Restaurar                              | Ver relatório das atividades do                         |      |
|       |                                              |                                                              | Importar<br>Lixeira                    |                                                         |      |
|       |                                              |                                                              | Configurações de filtro                |                                                         |      |

Na página de configuração do backup o usuário pode escolher quais opções ele deseja inserir no backup. As opções com X são informações dos alunos e, por questões de segurança, professores não têm a opção de incluí-las no backup. Caso o professor necessite dessas informações no backup, basta contatar o administrador do site.

| AVA-NEaD/UFRR 💁 Meus cursos 👻 Esse                | curso 🔻 Português - Brasil (pt_br) 👻 🔺 🗭                                                                                                    | Luis Henrique |
|---------------------------------------------------|----------------------------------------------------------------------------------------------------|---------------|
|                                                   | and the second second s |               |
| <b>1. Configurações iniciais ⊢</b> 2. Configuraçõ | es do esquema ⊨ 3. Confirmação e revisão ⊨ 4. Executar o backup ⊨ 5. Concluir                                                                                                    |               |
| Configurações do backup                           |                                                                                                    |               |
|                                                   | IMS Common Cartridge 1.1                                                                                                    | <b>*</b>      |
| Incluir os usuários inscritos                     | × 🗎                                                                                                    |               |
| Tornar as informações de usuário<br>anônimas      | × ≙                                                                                                    |               |
|                                                   | Incluir as atribuições de papéis                                                                                                    |               |
|                                                   | Incluir atividades e recursos                                                                                                    |               |
|                                                   | Incluir blocos                                                                                                    |               |
|                                                   | Incluir arquivos                                                                                                    |               |
|                                                   | Incluir filtros                                                                                                    |               |
|                                                   | Incluir comentários                                                                                                    |               |

Na parte inferior da página existe a opção de **pular para o passo final**, caso já seja um professor experiente e a opção **próximo** para continuar seguindo os passos.

| AVA-NEaD/UFRR Meus cursos - Esse curs | so  Português - Brasil (pt_br) Luis Henrique Luis Henrique |   |
|---------------------------------------|------------------------------------------------------------|---|
| C                                     | Incluir emblemas                                           |   |
|                                       | Incluir calendário de eventos                              |   |
| 0                                     | Incluir os detalhes de andamento do usuário                | * |
| C                                     | Incluir os logs do curso                                   |   |
| C                                     | Incluir o histórico de notas                               |   |
| e                                     | Incluir banco de questões                                  |   |
|                                       | 2 Incluir grupos e agrupamentos                            |   |
| e                                     | 2 incluir competências                                     |   |
| e                                     | 2 Incluir campos customizados                              |   |
| e                                     | 2 Incluir conteúdo do banco de conteúdo                    |   |
|                                       | Pular para o passo final Cancelar Próximo                  | ÷ |

Ao clicar em **próximo** o usuário será levado para a página de configurações do esquema onde pode escolher quais atividades ou recursos deseja salvar. Por padrão todas atividades e recursos são marcadas.

| AVA-NEaD/UFRR 💁 Meus cursos 👻 Esse curso 👻 Português - Brasil (pt_br) 👻                               |                      | 🌲 🗩 Lu              | uis Henrique 🙎 🔹 📩 |
|----------------------------------------------------------------------------------------------------|----------------------|---------------------|--------------------|
| Backup do curso: Sala Tutorial 20<br>Painel Meus cursos Sala Tutorial 2020.2 Backup                   | 020.2 <b>*</b>       |                     |                    |
| 1. Configurações iniciais <b>← 2. Configurações do esquema ←</b> 3. Confirmação e revisão<br>Incluir: | o ⊨ 4. Executar o ba | ackup 🛏 5. Concluir | *                  |
| Selecionar<br>Todos / Nenhum (Mostrar opções de tipo)                                                 |                      |                     |                    |
| 🛛 Geral                                                                                               | Dados do<br>usuário  | × •                 |                    |
| 🗹 Avisos                                                                                              | -                    | × A                 |                    |
| 🗹 Url teste                                                                                           | -                    | × 🗎                 |                    |

Na parte inferior da página é possível clicar no botão **próximo** para prosseguir com as configurações do backup ou em **voltar**, caso deseje alterar algo na página anterior.

| AVA-NEaD/UFRR 📽 Meus | cursos ▼ Esse curso ▼ Português - Brasil (pt_br) ▼ |                     |     | 🜲 🏓 Luis Henrique 📿 | • ^ |
|----------------------|----------------------------------------------------|---------------------|-----|---------------------|-----|
|                      | 🗹 Fale sobre seu estado 🧶                          | -                   | × = |                     |     |
|                      |                                                    |                     |     |                     |     |
|                      | Z Tópico 5                                         | Dados do<br>usuário | × 🔒 |                     | *   |
|                      | 🗹 página wiki🏣                                     | -                   | × 🔒 |                     |     |
|                      |                                                    |                     |     |                     |     |
|                      | Tópico 6                                           | Dados do<br>usuário | × â |                     | h   |
|                      | Novo Questionário                                  |                     | × A |                     | 0   |
|                      | Voltar Cancelar Próximo                            |                     |     |                     | -   |

Na página de confirmação é possível alterar o nome do arquivo na caixa assinalada abaixo e revisar os conteúdos que estão sendo salvos no backup.

| AVA-NEaD/UFRR 📽 Meus cursos 🔻 Esse                              | e curso 👻 Português - Brasil (pt_br) 🍷 🔹 🌲 🇭 Luis                                          | s Henrique 📃 🝷 🕇 |
|-----------------------------------------------------------------|--------------------------------------------------------------------------------------------|------------------|
| Backup do curso<br>Painel Meus cursos Sala Tutorial.            | 20202 Backup                                                                               |                  |
| 1. Configurações iniciais ► 2. Configuraçõe:<br>Nome do arquivo | s do esquema <b>← 3. Confirmação e revisão ←</b> 4. Executar o backup <b>←</b> 5. Concluir | *                |
| Nome do arquivo 🛛 9                                             | backup-moodle2-course-190-sala_tutorial_2020.2-202                                         |                  |
| Configurações do backup                                         |                                                                                            |                  |
| IMS Common Cartridge 1.1                                        | ×                                                                                          |                  |
| Incluir os usuários inscritos                                   | × A                                                                                        |                  |
| Tornar as informações de usuário<br>anônimas                    | × A                                                                                        |                  |
| Incluir as atribuições de papéis                                | × A                                                                                        |                  |
| Incluir atividades e recursos                                   | ×                                                                                          | -                |

Caso todas opções estejam de acordo com o que o usuário selecionou basta clicar em **executar o backup**. Caso se deseje alterar algo basta clicar em **voltar**.

| AVA-NEaD/UF | RR 🧟 Meus                 | cursos 🔻 Esse curs | o 🔻 Português - Brasi | il (pt_br) 🔻    |                     |     | 🌲 🍺 Luis Henrique | 2 | • |
|-------------|---------------------------|--------------------|-----------------------|-----------------|---------------------|-----|-------------------|---|---|
|             | Tópico 5                  | ~                  |                       |                 | Dados do<br>usuário | × 🔒 |                   |   |   |
|             | página wiki<br>雪          | ~                  |                       |                 | -                   | × 🔒 |                   |   | * |
|             |                           |                    |                       |                 |                     |     |                   |   |   |
|             | Tópico 6                  | ~                  |                       |                 | Dados do<br>usuário | × 🔒 |                   |   |   |
|             | Novo<br>Questionário<br>📝 | <b>v</b>           |                       |                 | -                   | × 🔒 |                   |   |   |
|             |                           |                    | Ļ                     | -               |                     |     |                   | ۵ |   |
|             |                           |                    | Voltar Cancelar       | Executar o back | up                  |     |                   |   | Ţ |

Após clicar em **executar o backup** o usuário será direcionado para uma página como na figura abaixo. Caso o backup tenha sido criado com sucesso basta clicar em continuar

| AVA-NEaD/UFRR 💁 Meus cursos 👻 Esse curso 👻 Português - Brasil (pt_br) 👻                                                                                                    | A 9                                                     | Luis Henrique | •  |
|----------------------------------------------------------------------------------------------------|---------------------------------------------------------|---------------|----|
| Backup do curso: Sala Tutorial 2020.2         Panel       Meus curso         Sala Tutorial 2020.2         Backup         1. Configurações iniciais - 2. Configurações do esquema - 3. Confirmação e revisão - 4. Executa | r o backup <b>~ 5. Concluir</b>                         |               | *  |
| O arquivo de backup foi criado com sucesso.                                                                                                    |                                                         | ×             |    |
| Continuar                                                                                                    |                                                         | _             | IJ |
| Você acessou como <u>Luis Henrique (Sair)</u><br><u>Sala Tutorial 2020.2</u><br>① Documentação de Moodle relativa a esta página                                                                                          | NEaD/UFRR<br>♀http://www.nead.ufrr.br<br>觱 nead@ufrr.br |               |    |

Na página seguinte é possível importar um arquivo de backup arrastando-o para dentro da caixa pontilhada ou clicando em **escolher um arquivo**.

| (UP<br>a um arquivo ' | Tamanho máximo para novos arquivo | os: 10Mb                     |         |                |
|-----------------------|-----------------------------------|------------------------------|---------|----------------|
| a um arquivo          | Tamanho máximo para novos arquivo | os: 10Mb                     |         | _              |
|                       |                                   |                              |         | - 1            |
|                       | Você pode arrastar e soltar arqu  | ivos aqui para adicioná-los. |         | L              |
| rar<br>com () .       |                                   |                              |         |                |
|                       | rar<br>com \rm 0 .                | rar 🕐 .                      | com 🕘 . | rar<br>com 🕘 . |

Abaixo é possível visualizar os backups do curso que estão disponíveis para o professor onde este possui as opções de baixar, clicando em **download** ou restaurá-lo, clicando em **restaurar**.

|                                                                                                    | <br> <br>                                         | Você pode                                      | arrastar e soltar arquivos aqui p                               | oara adicioná-lo:          | 5.                          |                               |
|----------------------------------------------------------------------------------------------------|---------------------------------------------------|------------------------------------------------|-----------------------------------------------------------------|----------------------------|-----------------------------|-------------------------------|
|                                                                                                    | Restaurar                                         |                                                |                                                                 |                            |                             |                               |
| este formulário contém campos obr                                                                                                    | igatórios marcados com ዐ .                        |                                                |                                                                 |                            |                             |                               |
| Área de backup do                                                                                                    | CUrso                                             |                                                |                                                                 |                            |                             |                               |
| Nome do arquivo                                                                                                    | Hora                                              | Tamanho                                        | Download                                                        |                            | Restaurar                   |                               |
|                                                                                                    |                                                   |                                                |                                                                 |                            |                             |                               |
|                                                                                                    |                                                   |                                                |                                                                 |                            |                             |                               |
| Gerenciar os arquivos de backup                                                                                                    |                                                   |                                                |                                                                 |                            |                             |                               |
| Gerenciar os arquivos de backup<br>Área de backup de                                                                                          | arquivos privado                                  | os do usuá                                     | rioø                                                            |                            |                             |                               |
| Gerenciar os arquivos de backup<br>Área de backup de<br>Nome do arquivo                                                                       | arquivos privado                                  | os do usuá                                     | ri O 🛛<br>Hora                                                  | Tamanho                    | Download                    | Restaurar                     |
| Gerenciar os arquivos de backup<br>Área de backup de<br>Nome do arquivo<br>backup-moodle2-course-190-sala.                                    | arquivos privado                                  | os do usuái<br><sup>0-nu.mbz</sup>             | Hora<br>terça, 13 out 2020, 01:21                               | Tamanho<br>10.5Mb          | <b>Download</b><br>Download | <b>Restaurar</b><br>Restaurar |
| Gerenciar os arquivos de backup<br>Área de backup de<br>Nome do arquivo<br>backup-moodle2-course-190-sala,<br>backup-moodle2-course-190-sala, | arquivos privado<br>tutorial_2020.2-20201013-0110 | OS do USUÁI<br><sup>0-nu.mbz</sup><br>3-nu.mbz | Hora<br>terça, 13 out 2020, 01:21<br>quarta, 22 jul 2020, 13:13 | Tamanho<br>10.5Mb<br>9.8Mb | Download<br>Download        | Restaurar<br>Restaurar        |

## Referências

NÚCLEO DE EDUCAÇÃO A DISTÂNCIA. Universidade Federal de Roraima (NEaD/UFRR). Ambiente Virtual de Aprendizagem. Disponível em: <a href="https://ensino.nead.ufrr.br/">https://ensino.nead.ufrr.br/</a>. Acessado em: 09 out. 2020